# **Administrator help guide**

### Adding a new user – for schools and LAs

- 1. Log into Aspire for Administrators https://admin.fftaspire.org
- 2. Go to Add users at the top left hand side of the screen, then Add a user.
- 3. Input Forename, Surname and Email address.
- 4. Select Next.

• aspire

- 5. Select Role at organisation. If you are creating an LA user and you are unsure about which role to use then select the LA Adviser role.
- 6. Select the relevant data access level for the user.
- 7. Use the "Please confirm selections" tick box to confirm choices if the advisory message "It is not usual practice to give pupil information to this type of user" is shown. Alternatively select a different access level for the user.
- Select Create user. This will now display the Pending users on the next screen (see screenshot below). The user will also have been sent an email containing a link for them to sign up to Aspire. This is the first part of a 2 stage process designed to securely give users access to Aspire.
- 9. To confirm their identity, and complete the second part of the 2 stage process, each new user needs the unique Activation code from this screen. The new user will only need the Activation code for their initial login to Aspire.
- 10. Supply the new user with the unique Activation code by either of the following:
  - i. Selecting the icon in the Print welcome letter column (this will print a letter for the user containing the Activation code) ready to pass securely to the new user by hand, post or electronically.

Please note that if emailing the letter, you should be sure that you are using a secure process, be confident that any email address used is entirely correct and for the individual concerned.

ii. Contact the new user by telephone, or in person and give out the Activation code.

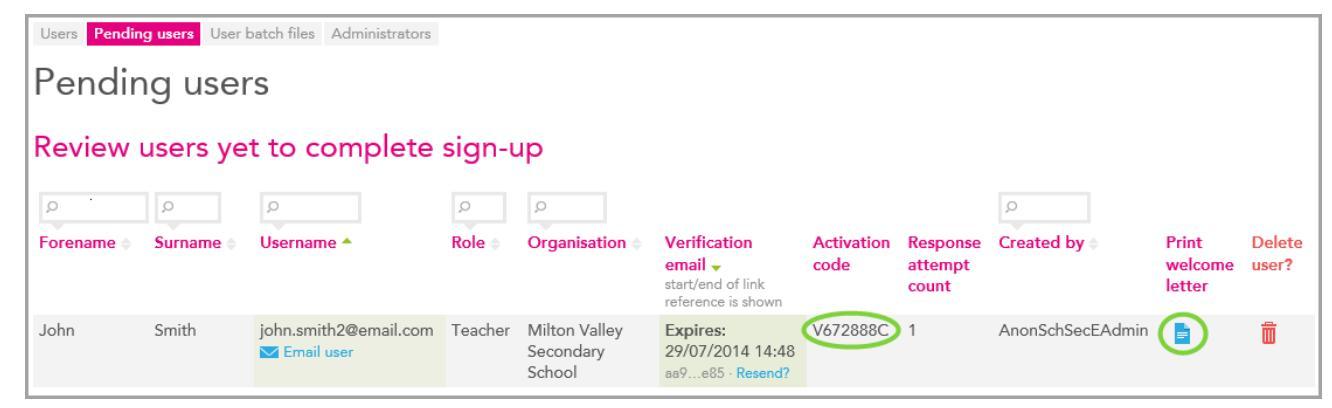

#### www.fft.org.uk

# **Administrator help guide**

### Adding a school administrator – for schools

- 11. Log into Aspire for Administrators using your school administrator account https://admin.fftaspire.org
- 12. Go to Add users at the top left hand side of the screen, followed by Add an administrator.
- 13. Input Forename, Surname and Email address.

**F** aspire

- 14. Select **Next**. This will now display the Pending users on the next screen (see screenshot below). The user will also have been sent an email containing a link for them to sign up to Aspire. This is the first part of a 2 stage process designed to securely give users access to Aspire.
- 15. To confirm their identity, and complete the second part of the 2 stage process, each new user needs the unique Activation code from this screen. The new user will only need the Activation code for their initial login to Aspire.
- 16. Supply the new user with the unique Activation code by either of the following:
  - iii. Selecting the icon in the Print welcome letter column (this will print a letter for the user containing the Activation code) ready to pass securely to the new user by hand, post or electronically.

Please note that if emailing the letter, you should be sure that you are using a secure process, be confident that any email address used is entirely correct and for the individual concerned.

iv. Contact the new user by telephone, or in person and give out the Activation code.

| Users Pending users User batch files Administrators |           |                                      |         |                                      |                                                                    |                    |                              |                  |                            |                 |
|-----------------------------------------------------|-----------|--------------------------------------|---------|--------------------------------------|--------------------------------------------------------------------|--------------------|------------------------------|------------------|----------------------------|-----------------|
| Pending users                                       |           |                                      |         |                                      |                                                                    |                    |                              |                  |                            |                 |
| Review users yet to complete sign-up                |           |                                      |         |                                      |                                                                    |                    |                              |                  |                            |                 |
| Q                                                   | Q         | Q                                    | Q       | Q                                    |                                                                    |                    |                              | Q                |                            |                 |
| Forename 🗢                                          | Surname 🖨 | Username 🔺                           | Role 🗇  | Organisation 🔷                       | Verification<br>email ↓<br>start/end of link<br>reference is shown | Activation<br>code | Response<br>attempt<br>count | Created by       | Print<br>welcome<br>letter | Delete<br>user? |
| John                                                | Smith     | john.smith2@email.com<br>Memail user | Teacher | Milton Valley<br>Secondary<br>School | Expires:<br>29/07/2014 14:48<br>aa9e85 · Resend?                   | V672888C           | 1                            | AnonSchSecEAdmin |                            | Ō               |

www.fft.org.uk

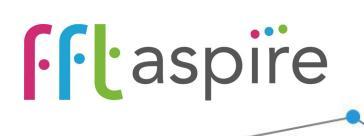

## Administrator help guide

#### LA Role options:

| Users Pending users User batch files Administrator batch files Administrators |                                                                                                    |                                                     |                                                                                                    |  |  |  |  |
|-------------------------------------------------------------------------------|----------------------------------------------------------------------------------------------------|-----------------------------------------------------|----------------------------------------------------------------------------------------------------|--|--|--|--|
| FFT Example                                                                   |                                                                                                    |                                                     |                                                                                                    |  |  |  |  |
|                                                                               | Forename<br>FFT<br>Surname<br>Example<br>ftexample@fft.org.uk<br>Email<br>ft.example@fft.org.uk<br>☑ Email user | Organisation<br>Role  Call Data Manager  LA Adviser | <ul> <li>Pupil data access</li> <li>No access to pupil data, aggregate data only</li> <li>Access to pupil data but not suppressed/sensitive items</li> <li>Full access to pupil data including suppressed/sensitive items</li> <li>Organisational level aggregate data only</li> </ul> |  |  |  |  |
|                                                                               | Save or Cancel and return to I                                                                                  | ist                                                 |                                                                                                    |  |  |  |  |

#### School role options:

| Users Pending users User batch files Administrators John Smith |                                   |                                |                                                            |  |  |  |
|----------------------------------------------------------------|-----------------------------------|--------------------------------|------------------------------------------------------------|--|--|--|
|                                                                | Forename                          | Organisation                   | Pupil data access                                          |  |  |  |
|                                                                | John<br>Surname                   | Milton Valley Secondary School | O No access to pupil data, aggregate data only             |  |  |  |
|                                                                | Smith                             | O Head Teacher/Senior Leader   | Access to pupil data but not<br>suppressed/sensitive items |  |  |  |
|                                                                | john.smith1@email.com             | Middle Leader                  | • Full access to pupil data including                      |  |  |  |
|                                                                | Email<br>john.smith1@email.com    | O Governor                     | suppressed/sensitive items                                 |  |  |  |
|                                                                | Email User                        | O Data Manager                 |                                                            |  |  |  |
|                                                                | Save or Cancel and return to list |                                |                                                            |  |  |  |

### Changing administrator details – schools & LAs

- 1. Log into Aspire for Administrators https://admin.fftaspire.org
- 2. Select Manage users dropdown in the top-left corner of the homepage and select Administrators
- 3. Choose the Administrator to edit by selecting the pencil icon in the **Edit?** column to the right of the page.
- 4. Update the text in Forename, Surname or Email address fields.
- 5. Select Save or Cancel and return to list if no changes are made or changes are not to be saved.

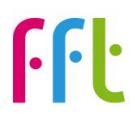

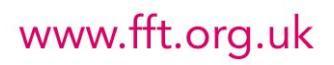